用于移动设备的 Ovi 地图

驾车至目的地

#### 目录 导航视图 获取交通和安全信息 步行至目的地 "地图"应用程序概述 3 规划路线 我的当前位置 4 查看您的位置和地图 4 4 地图视图 更改地图的外观 5 下载和更新地图 5 5 使用指南针 6 关于定位方法 查找地点 7 查找位置 7 7 杳看位置详情 收藏 8 储存位置和路线 8 查看和整理位置或路线 9 9 将位置发送给朋友 同步收藏夹 9 驾车和步行 10 获取语音指导 10

11

11

12

12

13

# "地图"应用程序概述

\delta 选择**功能表 >地图**。

欢迎使用"地图"应用程序。

"地图"应用程序可向您显示邻近信息,帮助您规划路 线,并指导您到达目的地。

- 查找城市、街道和服务。
- 利用逐路段指导把握前行的路线。
- 在移动设备和 Ovi 地图互联网服务之间同步收藏的 位置和路线。
- 查看天气预报以及其他当地信息 (如有)。

地图功能的提供情况取决于各个国家或地区的法律(例 如,由于法律限制,在某些国家或地区可能不提供地 图功能)。诺基亚对有关地图的可用性(包括地图的精 确性、正确性和更新)的所有保证概不承担任何责任。

某些服务并非适用于所有国家/地区,并且可能仅以选 定的语言提供。 服务的提供情况可能取决于网络。 有 关更多信息,请向网络服务提供商咨询。

使用此服务或下载内容可能导致传输大量数据,这可 能会产生数据流量费用。 在一定程度上,几乎全部数字定位图都不太准确和完 整。因此请勿完全依赖在本设备中下载供使用的定位 图。

某些内容由第三方而非诺基亚制作。 此类内容可能并 不准确,而且它是否可用取决于运营商是否提供此内 容。

# 我的当前位置

### 查看您的位置和地图

在地图上查看您的当前位置,以及浏览各个城市和国 家/地区的地图。

选择功能表 > 地图, 然后选择我的方位。

● 标明您的当前位置 (如果可用)。 当设备搜索您的位置时, ■ 会不断闪烁。 如果您的位置无法获得, ● 表示您最后的已知位置。

如果只能使用基于小区信息的定位方法,则定位图标 周围的红色光环表示您可能位于的大致区域。在人口 密集的区域,估计的精确度会有所提高,此时的红色 光环比在人口稀疏的区域中时要小。

# 在地图上移动

用手指拖动地图。 默认情况下,地图的方位朝北。

# 

# 放大或缩小

选择+或-。

如果您浏览至设备中已储存的地图尚未覆盖的区域, 并且您建立了数据连接,则将自动下载新地图。

地图覆盖范围因国家和地区而异。

### 地图视图

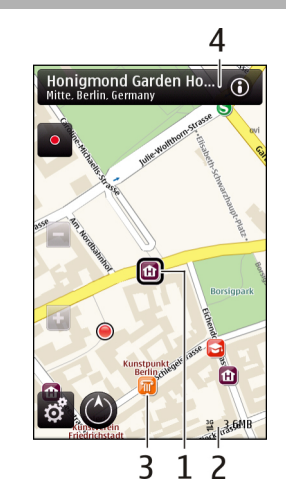

1 选中位置

2 指示区

- 3 兴趣点 (例如,火车站或博物馆)
- 4 信息区域

## 更改地图的外观

在不同模式下查看地图,可以轻松识别出您所在的位 置。

选择**功能表 > 地图**,然后选择我的方位。

选择意,然后从以下选项中进行选择:

**地图视图** ── 在标准地图视图中,可以轻松查看位置 名称、公路编号等信息。

**卫星视图** — 要获得详细视图,请使用卫星图像。

**地形视图** — 概略浏览地形,例如,当您在野外旅行 时。

**三维** — 要获取更逼真的视图,请更改地图的透视方 式。

地标 — 在地图上显示著名的建筑或旅游胜地。

**夜间模式** — 淡化地图的颜色。 在夜间旅行时,此模 式下的地图更容易看清。

### 下载和更新地图

要避免移动数据传送费用,请先用 Nokia Ovi Suite 应 用程序将最新地图和语音指导文件下载至计算机,然 后将这些数据传送并储存至设备。 要在兼容计算机上下载和安装 Nokia Ovi Suite,请访问 www.ovi.com。

**提示:** 在旅行前将新地图储存至您的设备,使您在出 国旅行时,无需使用互联网连接,就能浏览地图。

要确保设备不使用互联网连接,请在主功能表中选择 🔧 > 互联网 > 连接 > 离线。

### 使用指南针

如果您的设备有指南针,则当指南针启动后,指南针 的箭头和地图都将根据设备顶部的指向自动旋转。

选择功能表 > 地图, 然后选择我的方位。

**启动指南针** 选择**④**。

#### 关闭指南针

再次选择 🔘。 地图的方位朝北。

当指南针显示绿色的轮廓时,表示指南针已启动。 如 果指南针需要校准,则其轮廓为红色或黄色。

# 校准指南针

在连续移动过程中绕所有轴旋转设备,直到指南针的 轮廓变为绿色。

# 关于定位方法

"地图"应用程序使用 GPS、A-GPS、WLAN 或基于 小区信息的定位方法在地图上显示您的位置。

全球定位系统 (GPS) 是一种基于卫星的导航系统,可 用于计算您的位置。 辅助 GPS (A-GPS) 是一种向您 发送 GPS 数据的网络服务,可提高定位的速度和精确 度。

在无法获得 GPS 信号时,尤其是当您在室内或高楼之 间时,无线局域网 (WLAN) 定位方法可提高位置的精 确度。

借助基于小区信息的定位方法,可通过您的移动设备 当前连接的天线塔来确定位置。

当您首次使用"地图"应用程序时,设备将提示您定 义互联网接入点,用于下载地图信息、使用 A-GPS 或 连接至 WLAN。

能否收到 GPS 信号及其质量可能因您的位置、卫星位 置、建筑物、自然障碍、天气状况以及美国政府调整 GPS 卫星而受到影响。 GPS 信号在建筑物内部或地 下可能无法收到。

GPS 不能用于精确的位置测量,且您不应完全依赖 GPS 和蜂窝网络提供的位置信息。 建立 GPS 连接所需的时间从几秒钟至几十分钟不 等。 在车内、恶劣的天气状况下或复杂的地理环境中, 建立 GPS 连接可能需要更长的时间。

本设备的 GPS 并不适用于专业导航和定位。建立 GPS 连接可能需要数十分钟,还可能受天气、使用环境以 及其他使用条件的影响。 GPS 应仅作为导航辅助设备 使用,而不能用于紧急情况或需要更精确定位的任务。

**注意:** 在某些国家或地区,使用无线局域网可能受到 限制。例如,在法国,您只能在室内使用无线局域 网。 有关更多信息,请向当地的主管部门咨询。

# 查找地点

### 查找位置

"地图"应用程序可帮助您查找特定的位置或商业场 所。

选择**功能表 > 地图**,然后选择**搜索**。

- 输入搜索字词,例如街道地址或邮政编码。要清 除搜索栏,请选择図。
- 2 选择到。
- 3 从建议的匹配项列表中选择一项。 该位置就会显示在地图上。要在地图上查看搜索 结果列表中的其他位置,请选择信息区域())旁边 的某个箭头。

**返回建议的匹配项列表** 选择列表。

# 搜索附近不同类型的位置

选择<mark>浏览类别</mark>,然后选择所需的类别,例如购物场所、 住宿场所或交通场所。

如果未找到搜索结果,请确保您的搜索字词拼写正 确。 互联网连接的问题也会影响在线搜索的结果。 为避免产生数据传送费用,您还可以在未建立互联网 连接的情况下获得搜索结果,但所搜索区域的地图必 须已储存在您的设备中。

### 查看位置详情

查看有关酒店或餐馆等特定位置或地点的更多信息 (如 果有)。

选择功能表 > 地图, 然后选择我的方位。

### 查看位置的详情

选择所需的位置,选择其信息区域 ()), 然后选择显示详情。

### 评价地点

选择所需的位置,选择其信息区域()),选择显示详 情,然后选择所需的星级。例如,要将某个位置评价 为3星(最高为5星),请选择第三颗星。要评价某个 位置,您需要建立互联网连接。

当您发现某个位置不存在、包含不适当的信息或包含 不正确的详情 (例如错误的联系信息或位置) 时,建议 您向诺基亚报告。

# 报告不正确的信息

选择所需的位置,选择其信息区域 (10),选择显示详 情 > 报告此位置,然后选择适当的选项。要报告某个 位置,您需要建立互联网连接。

有效的选项可能视情况而有所不同。

## 收藏

#### 储存位置和路线

储存地点、兴趣点和路线,方便将来使用。

选择功能表 > 地图。

# 储存位置

- 1 选择**我的方位**。
- 2 点按所需的位置。要搜索某个地点或位置,请选 择搜索。
- 3 点按位置的信息区域 ()。
- 4 选择储存位置。

### 储存路线

- 1 选择我的方位。
- 2 点按所需的位置。要搜索某个地点或位置,请选 择搜索。
- 3 点按位置的信息区域 🔞。
- 4 要增加另一个路线点,请选择加至路线。
- 5 选择增加新路线点,然后选择适当的选项。
- 6 选择显示路线 > 选项 > 储存路线。

查看已储存的位置和路线

选择收藏 > 位置或路线。

# 查看和整理位置或路线

使用收藏夹,可以快速访问您储存的位置和路线。

将位置和路线分组进行收藏,例如,在规划旅行路线 时。

选择功能表 > 地图, 然后选择收藏。

有些服务并非在所有国家或地区都提供,而且可能仅 支持选定的语言。

## 在地图上查看储存的位置

- 1 选择**位置**。
- 2 转至所需的位置。
- 3 选择**地图**。

要返回储存位置列表,请选择列表。

创建收藏

选择创建新的收藏,然后输入所需的收藏名称。

## 将储存的位置增加至收藏

- 1 选择**位置**,然后选择所需的位置。
- 2 选择整理收藏。
- 3 选择新收藏或现有的收藏。

如果您需要删除位置或路线,或者要将路线增加至收 藏,请访问"Ovi 地图"互联网服务,其网址是 www.ovi.com。

### 将位置发送给朋友

如果您希望与朋友共享位置信息,则可以直接将这些 信息发送至他们的设备。

选择**功能表 > 地图**,然后选择我的方位。

### 将位置发送至朋友的兼容设备

在地图上选择所需的位置,点按位置的信息区域 (<mark></mark>)), 然后选择**发送**。

#### 同步收藏夹

使用计算机在 Ovi 地图网站上规划旅程,与移动设备 同步已储存的位置、路线和收藏,以及在旅途中访问 此规划。

有些服务并非在所有国家或地区都提供,而且可能仅 支持选定的语言。

要在移动设备与"Ovi 地图"互联网服务之间同步位 置、路线或收藏,您需要拥有诺基亚帐户。如果您还 没有诺基亚帐户,请在主视图中选择账户 > 诺基亚帐 户 > 新建帐户。

同步已储存的位置、路线和收藏

选择**收藏 > 与 0vi 同步**。如果您还没有诺基亚帐户, 设备将提示您创建一个。

### 将设备设置为自动同步收藏夹

选择 > 同步 > 同步 > 在开机和关机时。当您打开 或关闭"地图"应用程序时,设备就会开始同步。

同步需要建立互联网连接,并且可能需要通过服务提 供商的网络传送大量数据。 有关数据传输费用的更多 信息,请与您的服务提供商咨询。

要使用"Ovi 地图"互联网服务,请访问 www.ovi.com。

# 驾车和步行

### 获取语音指导

如果语音指导支持您的语言,则它可以帮助您找到前 往目的地的路线,使您能够自由地享受旅程。

选择功能表 > 地图, 然后选择驾车或步行。

当您首次使用驾车或步行导航功能时,设备会要求您 选择语音指导的语言,并下载相应的文件。

如果您选择的语言包含街道名称,则语音指导还会大 声说出街道名称。 语音指导可能不支持您的语言。

#### 更改语音指导语言

在主视图中,选择 🔌,选择**导航 > 驾车导航**或步行导 航,然后选择适当的选项。

### 关闭语音指导

在主视图中,选择 🔌,选择导航 > 驾车导航或步行导 航,然后选择无。

### 重复汽车导航的语音指导

在导航视图中,选择选项 > 重复。

#### 调整驾车导航语音指导的音量 在导航时更改视图 在导航视图中, 选择洗项 > 音量。 滑擦屏幕以洗择 2 维视图、3 维视图、箭头图或路线 概览。 驾车至目的地 请遵守当地的所有相关法律法规。 请尽量使用双手驾 当您在驾车期间需要分路段指导时,"地图"应用程 驶汽车。 驾车时首先要考虑交诵安全。 序可帮助您到达目的地。 导航视图 洗择**功能表 > 地图**, 然后洗择**驾车**。 驾车至目的地 2 1 洗择**设置日的地**,然后洗择话当的洗顶。 Chausseestrasse 驾车回家 55m 洗择**驾车回家**。 P 20km/h 2.0km 当您首次选择**驾车回家或步行回家**时,设备会提示您 Chausseestrasse Chausseestrasse 00.04 定义家庭位置。 以后要更改家庭位置,请执行以下操 作: Q 39 48kB 1 在主视图中,选择、。 2 洗择导航 > 家庭位置 > 重新定义。 3 Δ 3 选择适当的选项。

1 路线

指南针

3

2 您的位置和方位

**提示:** 要驾车而不设置目的地,请选择**地图**。 当您移动时,您的位置将显示在地图中央。

4 信息栏 (速度、距离、时间)

### 获取交通和安全信息

如果您的国家或地区提供相应的服务,则可以通过有 关交通事件、车道变换辅助和限速警告的实时信息, 改善您的驾车体验。

选择**功能表 > 地图**,然后选择驾车。

## 在地图上查看交通事件

在驾车导航期间,选择**选项 > 路况信息**。 这些事件会显示为三角形和直线。

# 更新交通信息

选择选项 > 路况信息 > 更新路况信息。

在规划路线时,您可以将设备设置为避开交通事件, 例如交通拥堵或道路施工。

### 避开交通事件

在主视图中,选择🔦 > 导航 > 根据路况信息更改路 线。

如果启动测速摄像头的位置功能,那么该位置将在导 航时显示在您的路线中。 某些辖区禁止或控制对测速 摄像头位置数据的使用。 对于测速摄像头位置数据的 精确性或对使用该数据造成的任何后果,诺基亚不承 担任何责任。

#### 步行至目的地

当您在步行期间需要指引方向时,"地图"应用程序 可指导您穿越广场、公园、步行区,甚至购物中心。

选择**功能表 > 地图**,然后选择步行。

#### 步行至目的地

选择设置目的地,然后选择适当的选项。

#### 步行回家

选择步行回家。

当您首次选择**驾车回家**或步行回家时,设备会提示您 定义家庭位置。 以后要更改家庭位置,请执行以下操 作:

- 1 在主视图中,选择入。
- 2 选择导航 > 家庭位置 > 重新定义。
- 3 选择适当的选项。

**提示:** 要步行而不设置目的地,请选择**地图**。 当您移 动时,您的位置将显示在地图中央。

### 规划路线

规划您的旅程,在出发前创建您的路线并在地图上查 看路线。

选择功能表 > 地图, 然后选择我的方位。

### 创建路线

- 点按您的起点位置。要搜索某个地点或位置,请 选择搜索。
- 2 点按位置的信息区域 ()。
- 3 选择加至路线。
- 4 要增加另一个路线点,请选择增加新路线点,然后 选择适当的选项。

# 更改路线点的顺序

- 1 选择所需的路线点。
- 2 选择**移动**。
- 3 点按要将路线点移到的位置。

# 编辑路线点的位置

点按所需的路线点,选择**编辑**,然后选择适当的选项。

### 在地图上查看路线

选择显示路线。

### 导航至目的地

选择显示路线 > 选项 > 开始驾驶或开始步行。

## 更改路线的设置

路线设置会影响导航指导以及路线在地图上的显示方 式。

- 在路线制定程序视图中,打开设置标签。要从导 航视图转至路线制定程序视图,请选择选项 >路 线点或路线点列表。
- 2 将交通模式设置为驾驶或步行。如果您选择步行,则单向街会被视为普通街道,并且可以使用人行道以及穿越公园和购物中心的路线。
- 3 选择所需的选项。

### 选择步行模式

打开设置标签,然后选择**步行 > 首选路线 > 街道**或**直** 线。直线对野外地区非常有用,因为它会指出步行方 向。

### 使用更快或更短的驾车路线

打开设置标签,然后选择驾驶 > 路线选择 > 更快的路 线或更短的路线。

# 使用优化的驾车路线

打开设置标签,然后选择**驾驶 > 路线选择 > 优化**。 优化的驾车路线综合了更短和更快的路线的优势。

您也可以选择允许或避免经过高速公路、收费公路或 渡口。 诺基亚、Nokia 和 Nokia Connecting People 是诺基亚 公司的商标或注册商标。 Nokia tune 是诺基亚公司的 声音标志。 在本文档中提及的其他产品或公司的名称 可能是其各自所有者的商标或商名。

在未经诺基亚事先书面许可的情况下,严禁以任何形 式复制、传递、分发和存储本文档中的任何内容。诺 基亚遵循持续发展的策略。因此,诺基亚保留在不预 先通知的情况下,对本文档中描述的任何产品进行修 改和改进的权利。

在适用法律允许的最大限度内,在任何情况下,诺基 亚或其任何被许可方均不对任何数据或收入方面的损 失,或任何特殊、偶然、附带或间接损失承担责任, 无论该损失由何种原因引起。

本文档的内容按"现状"提供。除非适用的法律另有 规定,否则不对本文档的准确性、可靠性和内容做出 任何类型的、明确或默许的保证,其中包括但不限于 对适销性和对具体用途的适用性的保证。诺基亚保留 在不预先通知的情况下随时修订或收回本文档的权利。

有关最新的产品信息,请访问 www.nokia.com.cn。

© 2010 诺基亚。保留所有权利。

/版本 1 ZH-CN